## Tutoriel d'utilisation de GeoSPM

Le présent tutoriel, vous permettra d'accéder à la carte « Classification des zones soumises au Schéma Territorial d'Aménagement et d'Urbanisme (STAU) de Saint-Pierre et Miquelon » sur GeoSPM. Cette carte présente le règlement du STAU et permet une recherche facile par numéro de parcelle.

#### Ce tutoriel, présente pas à pas les manipulations pour :

- Accéder à la cartothèque
- Rechercher la carte « Classification des zones soumises au Schéma Territorial d'Aménagement et d'Urbanisme de Saint-Pierre et Miquelon »
- Faire une recherche par numéro de parcelle
- Afficher les informations liées à la parcelle.

Le carré jaune présent à toutes les étapes indique les icônes sur lesquelles cliquer.

Lien d'accès à GeoSPM : https://www.geospm.com/accueil

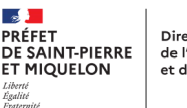

### **1. Cliquer sur « Cartothèque »**

|                                                                                                    |                                                            | Présentation Pro                                                                                                 | jets Ressources Actualités                                                                      | Adhérer |
|----------------------------------------------------------------------------------------------------|------------------------------------------------------------|----------------------------------------------------------------------------------------------------|-------------------------------------------------------------------------------------------------|---------|
| C C C S P M<br>Le Portail de l'information géographique de Saint-Pierre & Miquelon                                                                                                    |                                                            |                                                                                                    | Rechercher sur le site                                                                          | Q       |
| CATALOGUE                                                                                                    | CARTOTHÈQUE VISUALISEUR                                    |                                                                                                    |                                                                                                 | å       |
| Accueil                                                                                                    |                                                            |                                                                                                    |                                                                                                 |         |
|                                                                                                    |                                                            |                                                                                                    |                                                                                                 |         |
| Accueil<br>@@©⊖♡fi                                                                                                    |                                                            |                                                                                                    | Liens utiles                                                                                    |         |
|                                                                                                    | DTAM<br>Le cadastre 2021 sur GeoSPM!                       |                                                                                                    | <b>Cheznoo.net</b><br>Le portail de Saint-Pierre et<br>MiquelonVie locale et infos<br>pratiques | 0       |
| A A A A A                                                                                                    | <u>Lire +</u>                                              |                                                                                                    | <b>Office de tourisme</b><br>Le tourisme à Saint-Pierre et<br>Miquelon                          | 0       |
| Å vi                                                                                                    |                                                            | <b>Collectivité territoriale</b><br>Le portail de la Collectivité<br>Territoriale de Saint-Pierre et<br>Miquelon | 0                                                                                               |         |
| Classification des nones soumlies au Scheims Territorial<br>«Anninagement et de Utbanisme de Salat-Pierre et<br>Magades<br>- Mandrasses à base la base la base present<br>request est juit la base la base present<br>request est juit la base la base present<br>request est juit la base la base present<br>request est juit la base la base present<br>request est juit la base la base present<br>request est juit la base la base present<br>request est juit la base la base present<br>request est juit la base la base present<br>de la base present<br>de la ba | DTAM<br>Le réglement graphique du STAU disponible sur Ge   |                                                                                                    | Mairie de Saint-Pierre                                                                          | 0       |
| 1 Strade Danie<br>Colline Lang                                                                                                    | Lire +                                                     |                                                                                                    | Mairie de Miquelon                                                                              | 0       |
|                                                                                                    |                                                            | <b>Préfecture</b><br>Le portail de l'État à Saint-Pierre<br>et Miquelon                                          | 0                                                                                               |         |
|                                                                                                    | 01.09.2021 - DTAM<br>Règlement STAIL - Quartier des Graves |                                                                                                    | Portail de l'IGN                                                                                | 0       |
|                                                                                                    | Lire +                                                     | <b>Géoportail</b><br>le portail national de la<br>connaissance du territoire                                     | 0                                                                                               |         |

#### 2. Écrire « STAU » dans la barre de recherche et cliquer sur la carte qui s'affiche

| GEÉ<br>Le Portail de l'information géograp                                                          | SPM<br>hique de Saint-Pierre & Miquelon                                                                                                    |                                                                           | Présentation Pr                                                                  | rojets Ressources Actualités<br>Rechercher sur le site | Adhérer |  |
|----------------------------------------------------------------------------------------------------|----------------------------------------------------------------------------------------------------|---------------------------------------------------------------------------|----------------------------------------------------------------------------------|--------------------------------------------------------|---------|--|
| CATALOGUE                                                                                           | CARTOTHÈQUE                                                                                                    | VISUALISEUR                                                               |                                                                                  |                                                        |         |  |
| Accueil⇒ La cartothèque permet de visu                                                              | aliser des cartes thématiques                                                                                                    |                                                                           |                                                                                  |                                                        |         |  |
| La cartothèque permet de visualiser des cartes thématiques<br>a a a a a a a a a a a a a a a a a a a |                                                                                                    |                                                                           |                                                                                  |                                                        |         |  |
|                                                                                                    |                                                                                                    |                                                                           |                                                                                  |                                                        |         |  |
|                                                                                                    | Carte de la classifie<br>Territorial d'Aména<br>et Miquelon<br>Cette carte superpose la cadastre<br>de retrouver []<br>> Fiche de métadonnées<br>> Visualiser la carte | cation des zones s<br>agement et d'Urba<br>2021 sur le zonage réglementai | oumises au Schéma<br>nisme de Saint-Pier<br>re du STAU. L'outil de recherche per | re<br>met                                              |         |  |

Direction des Territoires, DE SAINT-PIERRE de l'Alimentation, ET MIQUELON et de la Mer

- s 📕 PRÉFET

Liberte Égalité Fraterniti

#### 3. Entrer le numéro de la parcelle recherchée dans « Rechercher un lieu » en haut à droite, et faire entrer

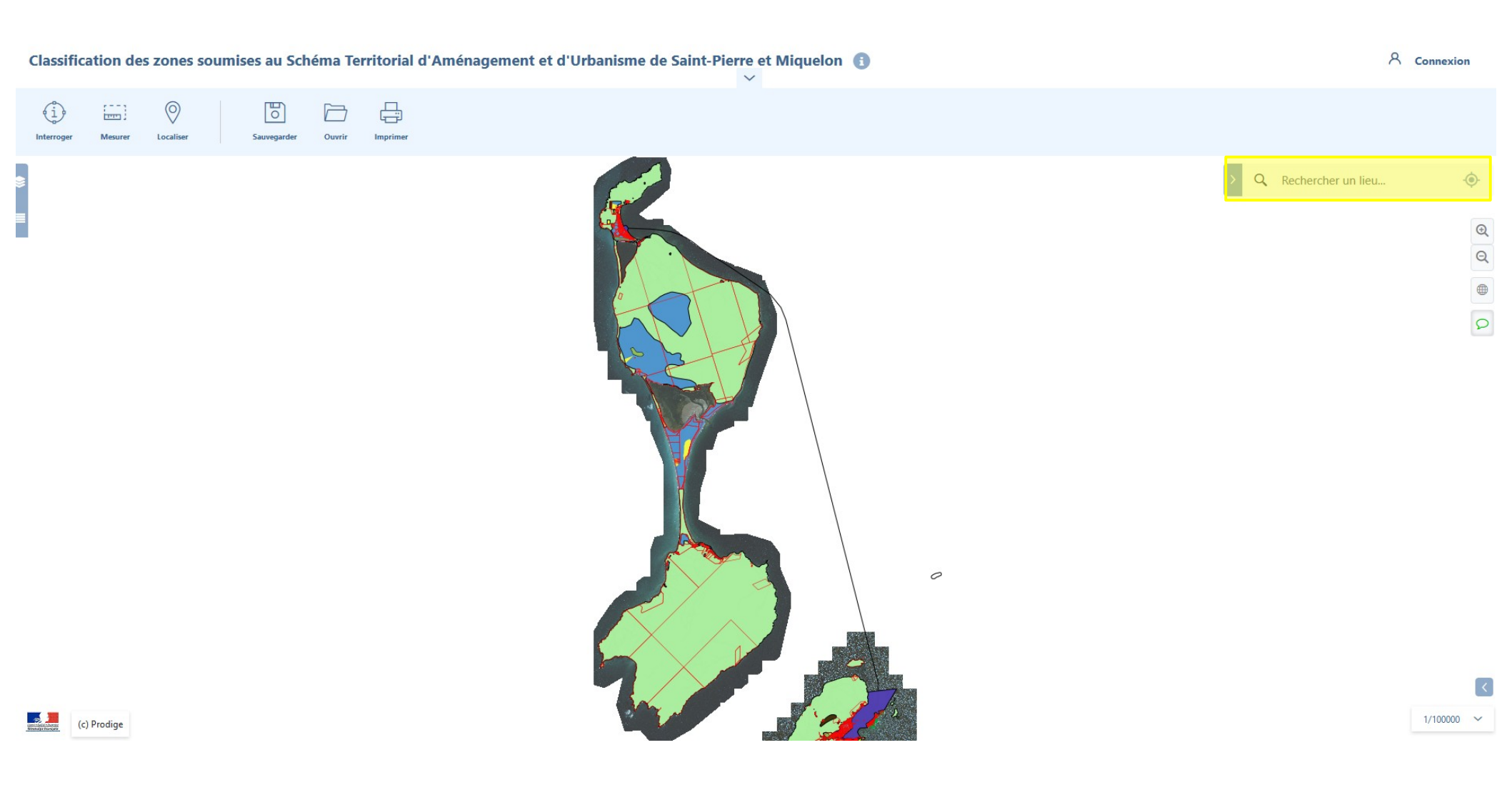

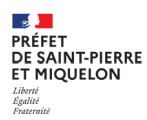

#### 4. Entrer le numéro de la parcelle recherchée dans « Rechercher un lieu » en haut à droite, et faire entrer

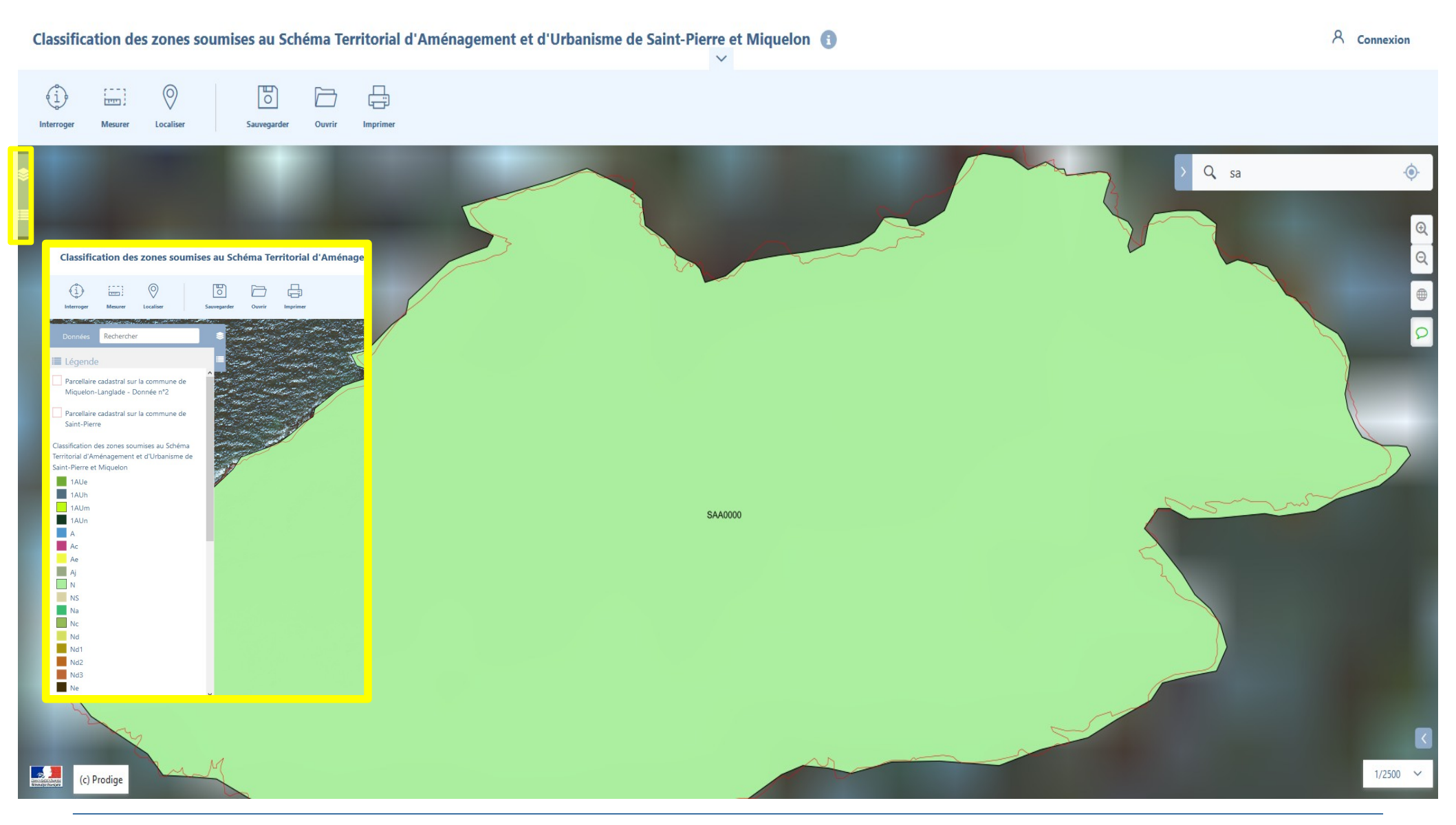

PRÉFET DE SAINT-PIERRE ET MIQUELON et l'iberté légulité

#### 5. Pour afficher les informations liées à la parcelle, cliquer sur la parcelle et une infobulle apparaît avec les informations concernant la parcelle

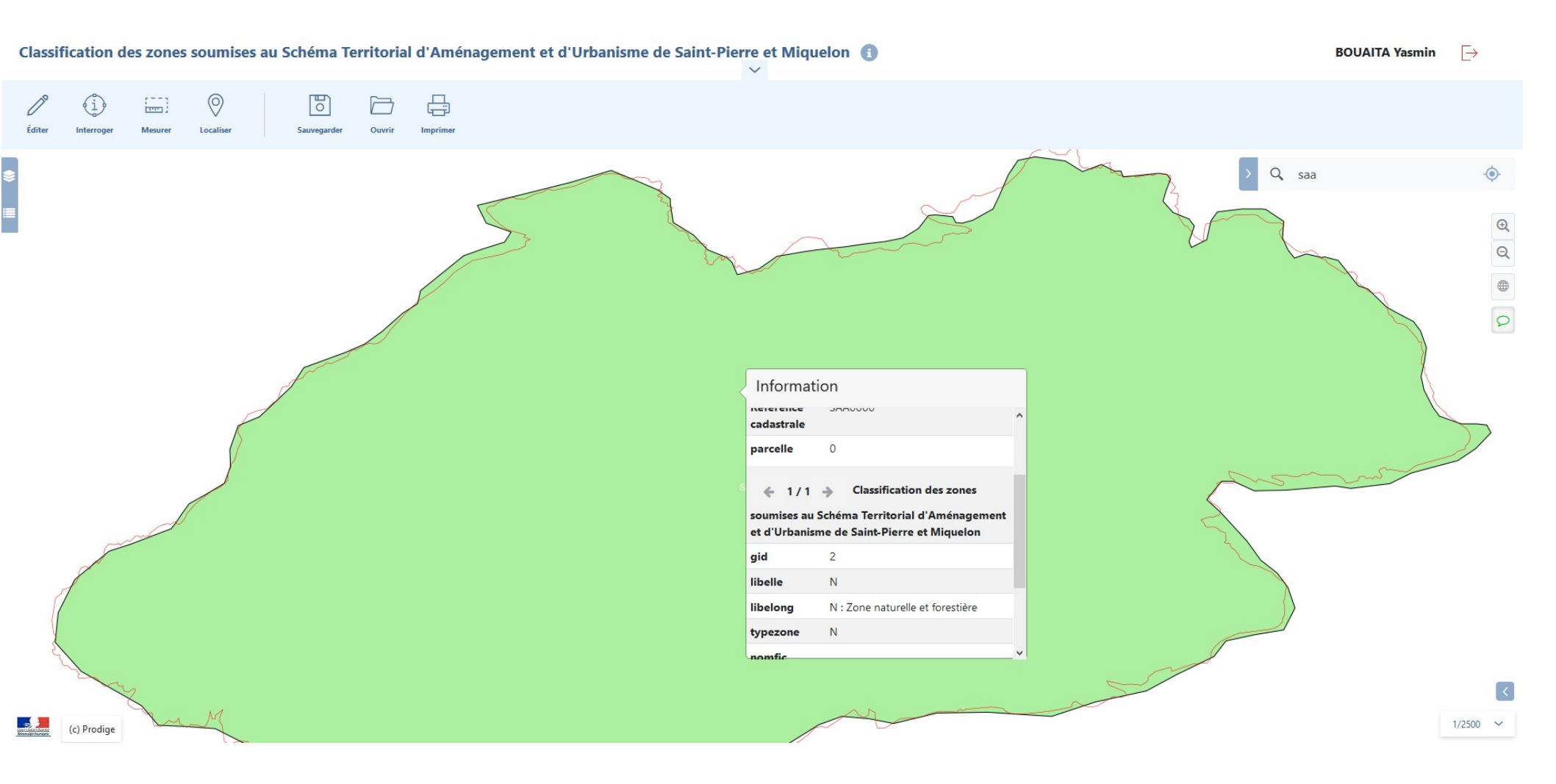

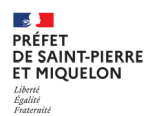

# **6. Fenêtre d'informations :** pour afficher le règlement du STAU associé, cliquer sur le lien en jaune ci-dessous. Le règlement en format PDF s'ouvre dans une nouvelle fenêtre

Classification des zones soumises au Schéma Territorial d'Aménagement et d'Urbanisme de Saint-Pierre et Miquelon 👔

BOUAITA Yasmin

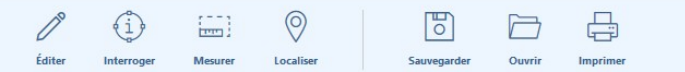

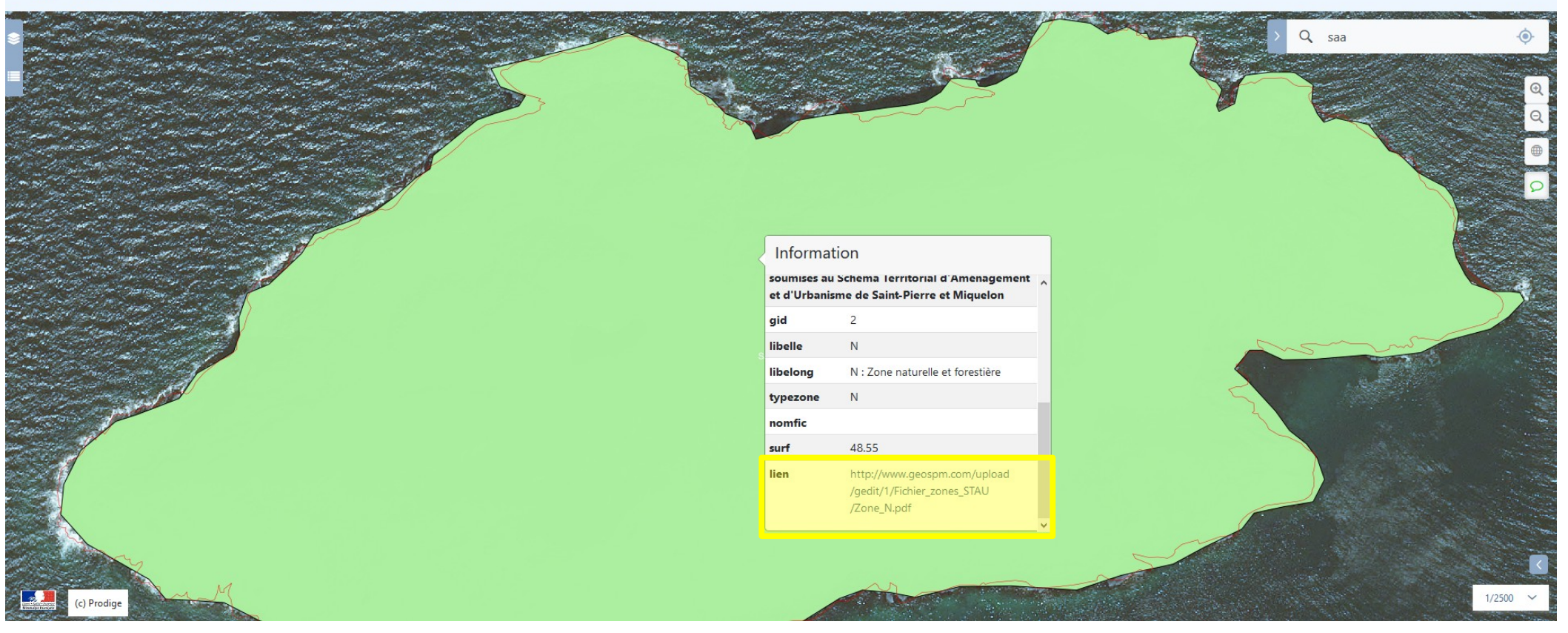

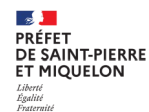